## **Moderating Your Blog**

It is important to moderate your blog. I did not change spelling or punctuation on student posts but if something was inappropriate I wanted to catch it before everyone saw it.

- 1. Go to your personal page on myUEN.
- 2. Click "Edit" on your Blogs Manager.

| 📰 Blogs Manager 🛛 🕅 🗖                                                                                                    |
|----------------------------------------------------------------------------------------------------|
| Use the Edit icon above to manage your Blog settings and postings.<br>Use the My Blogs portlet to hide or display your Blogs on your public my.uen page. |
| Blog List                                                                                                    |
| Spelling                                                                                                    |
| Teacher Blog                                                                                                    |
| Technology Blog                                                                                                    |
| History Blog                                                                                                    |
| Science Blog                                                                                                    |
| Reading Blog                                                                                                    |

3. Click on the blog that you would like to moderate.

| Delete Selected |                          |                |          |           |             |
|-----------------|--------------------------|----------------|----------|-----------|-------------|
| Blogs           | Posts Displayed Per Page | Truncate Posts | Add Post | Edit Blog | Delete Blog |
| Spelling        | 2                        | Yes            | +        |           | Û           |
| Teacher Blog    | 3                        | Yes            | +        |           | Û           |
| Technology Blog | 1                        | Yes            | +        |           | Û           |
| History Blog    | 5                        | Yes            | +        |           | Û           |
| Science Blog    | 5                        | Yes            | +        |           | Û           |
| Reading Blog    | 5                        | Yes            | +        |           | 1           |
|                 |                          |                |          |           |             |

4. A screen will show up with all the posts for that blog. In the comments column there are icons that look like little people. If there is a grey icon it means no one has posted anything. If there is a green icon it means that people have posted and you have approved at least one post. If there is a red icon it means that there are posts that need to be reviewed or there are posts that were not made public.

| Reading Blog<br>Posts Links (                                                                                                    | Categories                |            |          |             | Ø   |  |  |  |  |
|----------------------------------------------------------------------------------------------------|---------------------------|------------|----------|-------------|-----|--|--|--|--|
| Edit/Create Posts Use the New Post button to create a new blog post. Use the Edit icon or the post title to edit an existing post. |                           |            |          |             |     |  |  |  |  |
| Delete Selected View Posts: All, Published, Unpublished, Second                                                                    |                           |            |          |             |     |  |  |  |  |
| 🗖 Date                                                                                                    | Title 💂                   | Categories | Comments | Status      |     |  |  |  |  |
| Unpublished                                                                                                    | Favorite Place            | General    | 3        | Unpublished | 2 🗊 |  |  |  |  |
| 5/11/10                                                                                                    | Favorites                 | General    |          | Published   | D 🗊 |  |  |  |  |
| 5/3/10                                                                                                    | Being Responsible         | General    | <b>6</b> | Published   | D 🗊 |  |  |  |  |
| 4/26/10                                                                                                    | Planes, Trains, and Buses | General    | 66       | Published   | D 🗊 |  |  |  |  |
| 4/19/10                                                                                                    | Embarrassing Moment       | General    |          | Published   | 2 🕯 |  |  |  |  |

5. To approve posts, click on either the green or red icon.

| Deeding Dieg                                                                                                    |                                                                                          |  |                                                        |              |               |                                                                                  |                 |  |  |  |
|----------------------------------------------------------------------------------------------------|------------------------------------------------------------------------------------------|--|--------------------------------------------------------|--------------|---------------|----------------------------------------------------------------------------------|-----------------|--|--|--|
| Posts Links                                                                                                    | Categories                                                                               |  |                                                        |              |               |                                                                                  | Q24             |  |  |  |
| Edit/Create Posts Use the New Post button to create a new blog post. Use the Edit icon or the post title to edit an existing post. |                                                                                          |  |                                                        |              |               |                                                                                  |                 |  |  |  |
|                                                                                                    |                                                                                          |  |                                                        | $\mathbf{X}$ |               |                                                                                  | Search Posts    |  |  |  |
| Delete Selected                                                                                                    |                                                                                          |  |                                                        |              |               |                                                                                  |                 |  |  |  |
|                                                                                                    |                                                                                          |  |                                                        |              | VIEW Posts: A | All, Published, Unpubli:                                                         | shed, Scheduled |  |  |  |
| 🗖 Date                                                                                                    | Title 🚆                                                                                  |  | Categories                                             |              | Comments      | Status                                                                           | shed, Scheduled |  |  |  |
| ■ Date                                                                                                    | <b>Title &amp;</b><br>Favorite Place                                                     |  | <b>Categories</b><br>General                           |              | Comments      | All, Published, Unpublis<br>Status<br>Unpublished                                | shed, Scheduled |  |  |  |
| Date 🔶                                                                                                    | <b>Title \$</b><br>Favorite Place<br>Favorites                                           |  | Categories<br>General<br>General                       |              | Comments      | Status<br>Unpublished<br>Published                                               | shed, Scheduled |  |  |  |
| ■ Date ◆<br>□ Unpublished<br>□ 5/11/10<br>□ 5/3/10                                                                                 | Title 🜲<br>Favorite Place<br>Favorites<br>Being Responsible                              |  | Categories<br>General<br>General<br>General            |              | Comments      | NI, Published, Unpublished<br>Status<br>Unpublished<br>Published<br>Published    | shed, Scheduled |  |  |  |
| Date Date Date Date Date Date Date Date                                                                                            | Title 🜲<br>Favorite Place<br>Favorites<br>Being Responsible<br>Planes, Trains, and Buses |  | Categories<br>General<br>General<br>General<br>General |              | Comments      | II, Published, Unpublished<br>Unpublished<br>Published<br>Published<br>Published | shed, Scheduled |  |  |  |

6. You now see all the posts that were made. If it has a green check next to it, it means that it has NOT been made public. Either you didn't want others to read the post or you haven't made it public yet. If it has a red X that means the post has been approved and it is publicly displayed on your UEN page.

| Rea               | ding Blog                                     | Catagorian                                            |                                                                                                    |                           |                              |                  |
|-------------------|-----------------------------------------------|-------------------------------------------------------|----------------------------------------------------------------------------------------------------|---------------------------|------------------------------|------------------|
| - '               | Posts Links                                   | Calegones                                             |                                                                                                    |                           |                              |                  |
|                   |                                               | Title                                                 | Categories                                                                                                    | Comments                  | Status                       |                  |
| 05/1              | 1/2010                                        | Favorites                                             | General                                                                                                    | 🐴 🖷                       | Published                    | 2 🗊              |
| Mai<br>Use<br>Del | nage Comme<br>the green check<br>ete Selected | n <b>ts</b><br>mark or red X to to approve or unappro | ve a comment. Use the the Reply' button to reply to a comment, or the edit button to update a comment.                         |                           |                              |                  |
|                   | Comment                                       | Da                                                    | te                                                                                                    |                           | Actions                      |                  |
|                   | ME                                            | 02                                                    | /27/2012                                                                                                    |                           | ( 🛛 🗗                        | 1                |
|                   | Yeah                                          |                                                       |                                                                                                    |                           | $\bigcirc$                   |                  |
|                   |                                               |                                                       |                                                                                                    |                           | $\bigcirc$                   | Reply            |
|                   | cade                                          | 06                                                    | /26/2010                                                                                                    |                           | ( 🛛 🔊                        | 1                |
|                   | My favroite boo                               | k is Diary Of a wimpy kid it is a good book.My        | avorite. Movie is Avatar it is cool.My favorite game is soccer it is realy fun andmost of my friends play it.My favoriteseasor | n is summer because there | e is no school and wego on I | ots of vactions. |
|                   |                                               |                                                       |                                                                                                    |                           |                              | Reply            |

- 7. You need to read over the posts with a green check and decide to approve them or not. To approve them just click on the green check and it will turn into a red X. That post is now public.
- 8. You can also edit the post by clicking on the "edit" button. Now you can make changes if you would like. Don't forget to click "Save"

| Rea               | ading Blog<br>Posts Links Categories                                                                                                    |                                                                 |                                                            |                                                              |                          |                           |  |  |
|-------------------|----------------------------------------------------------------------------------------------------|-----------------------------------------------------------------|------------------------------------------------------------|--------------------------------------------------------------|--------------------------|---------------------------|--|--|
|                   | Title                                                                                                    |                                                                 | Categories                                                 | Comments                                                     | Status                   |                           |  |  |
| 05/1              | 1/2010 Favorites                                                                                                    |                                                                 | General                                                    | 📲 🖀                                                          | Published                | 2 🗊                       |  |  |
| Mai<br>Use<br>Del | Manage Comments Use the green checkmark or red X to to approve or unapprove a comment. Use the the 'Reply' button to reply to a comment, or the edit button to update a comment. Delete Selected |                                                                 |                                                            |                                                              |                          |                           |  |  |
|                   | Comment                                                                                                    | Date                                                            |                                                            |                                                              | Actions                  |                           |  |  |
|                   | ME<br>Yeah                                                                                                    | 02/27/2012                                                      |                                                            |                                                              | Q 🖻                      | Reply                     |  |  |
|                   | Cade<br>My favroite book is Diary Of a wimpy kid it is .                                                                                                    | 05/26/2010<br>a good book My favorite. Movie is Avatar it is co | ol.My favorite game is soccer it is realy fun andmost of i | my friends play it.My favoriteseason is summer because there | is no school and wego on | ots of vactions.<br>Reply |  |  |

| Reading Blog<br>Posts Links Categories                                                                      |                                                                                                    |                                                |    |
|----------------------------------------------------------------------------------------------------|----------------------------------------------------------------------------------------------------|------------------------------------------------|----|
| Edit Reader Comment<br>Edit comment and use the 'Save' button.                                              |                                                                                                    |                                                |    |
| Name:                                                                                                    | cade                                                                                                    |                                                |    |
| E-Mail:                                                                                                    |                                                                                                    |                                                |    |
| Website:                                                                                                    |                                                                                                    |                                                |    |
| Comment:                                                                                                    |                                                                                                    |                                                |    |
| B <i>I</i> <u>U</u> A≈  ≣≣≣≣ ∜?・                                                                            | Paragraph                                                                                                    |                                                |    |
| 🛍 🛍   🗄 🔚   薄 🗰   🤊 (* ) 📾                                                                                  | = 🔅 🖞 💆 💷 🐴   🛐 🧿   <u>A</u> + 🌌 -                                                                                     |                                                |    |
| 🛃   🚍 🔤   🗗 🛼 🗁   🦌 🖓 🦞                                                                                     | 🔤 📄   — 📿 🧱   🗙 🗴 🖬 💭 😃                                                                                                |                                                |    |
| My favroite book is Diary Of a wimpy kid<br>soccer it is realy fun andmost of my frier<br>lots of vactions. | it is a good book.My favorite. Movie is Avatar it is cool.M<br>ds play it.My favoriteseason is summer because there is | ly favorite game is<br>: no school and wego on |    |
|                                                                                                    |                                                                                                    |                                                |    |
| Path: p                                                                                                    |                                                                                                    | 1.                                             | h. |
|                                                                                                    |                                                                                                    |                                                |    |
|                                                                                                    |                                                                                                    |                                                | s  |

9. You can also delete the post by clicking on the trash can.

| Re   | ading Blog<br>Posts Links | Categories                                   |                                               |                                                     |                                          |                     |                  |                | nog El      |     |
|------|---------------------------|----------------------------------------------|-----------------------------------------------|-----------------------------------------------------|------------------------------------------|---------------------|------------------|----------------|-------------|-----|
| 05/4 | 4/204.0                   | Title                                        | _                                             | Categories                                          | _                                        | Comments            | Status           |                |             | -   |
| Ma   | nade Comme                | ents                                         |                                               | General                                             |                                          |                     | Fublished        |                | 127 U       | y   |
| Use  | the green chec            | kmark or red X to to approve or unap         | prove a comment. Use the the 'Reply           | / button to reply to a comment, or the edit b       | utton to update a comment.               |                     |                  |                |             |     |
| De   | ete Selected              |                                              |                                               |                                                     |                                          |                     |                  |                |             |     |
| 50   | ete beleeteu              |                                              | • ·                                           |                                                     |                                          |                     |                  | ~              |             |     |
|      | Comment                   |                                              | Date                                          |                                                     |                                          |                     | Actions          |                | $\setminus$ |     |
|      | ME                        |                                              | 02/27/2012                                    |                                                     |                                          |                     |                  | o 🛛 🗊          |             |     |
|      | Yeah                      |                                              |                                               |                                                     |                                          |                     |                  |                |             |     |
|      |                           |                                              |                                               |                                                     |                                          |                     |                  |                | Ren         | dv. |
|      |                           |                                              |                                               |                                                     |                                          |                     |                  |                | Ttop        |     |
|      | cade                      |                                              | 05/26/2010                                    |                                                     |                                          |                     |                  | 😆 🕼 🔟          |             |     |
|      | My favroite boo           | k is Diary Of a wimpy kid it is a good book. | My favorite. Movie is Avatar it is cool.My fa | avorite game is soccer it is realy fun andmost of m | y friends play it.My favoriteseason is s | ummer because there | is no school and | wego on lots o | fvaction    | ns. |
|      |                           |                                              |                                               |                                                     |                                          |                     |                  |                | Rep         | dv  |